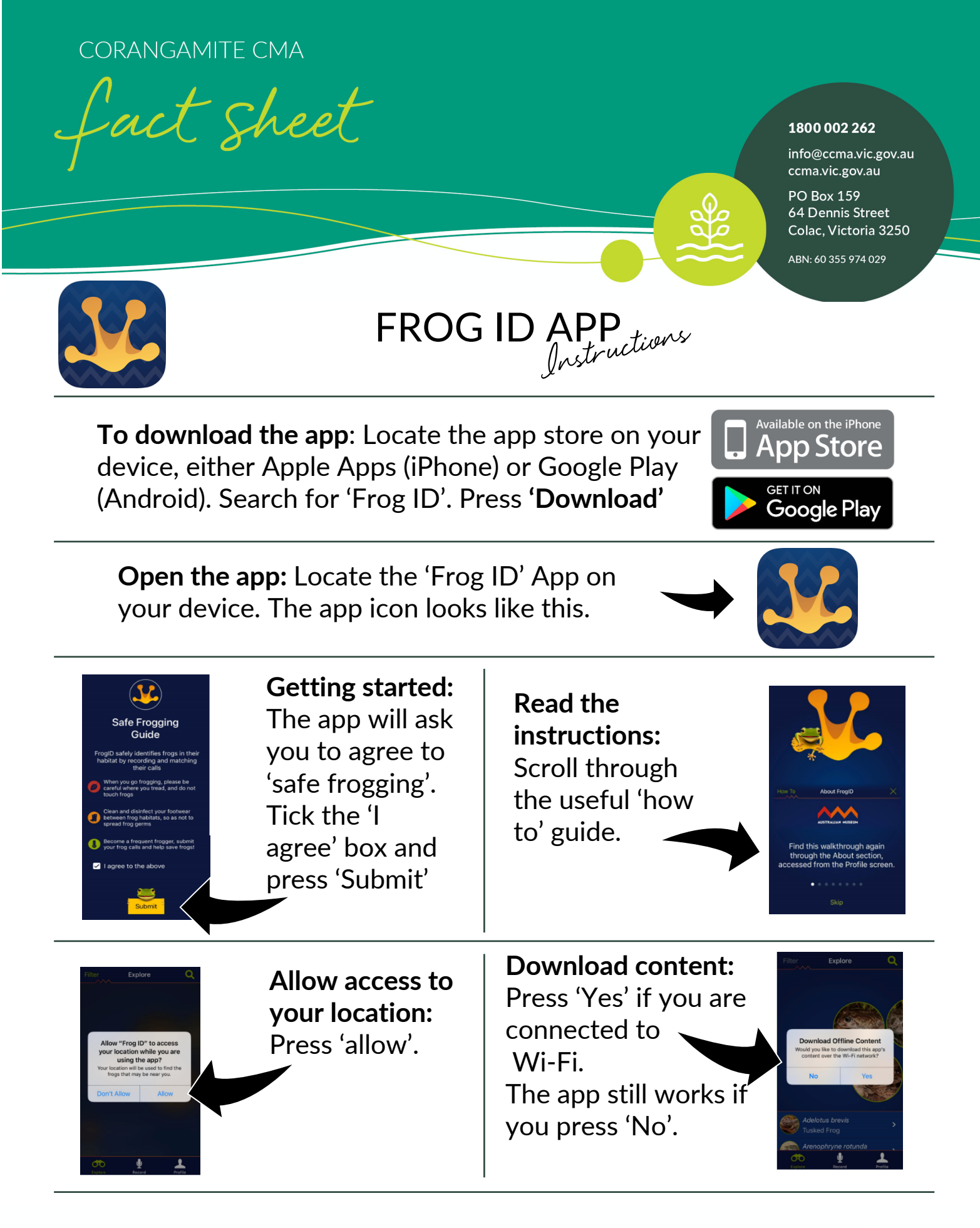

healthy and productive lands and waters card for by thriving communities

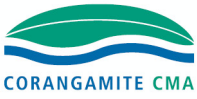

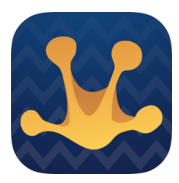

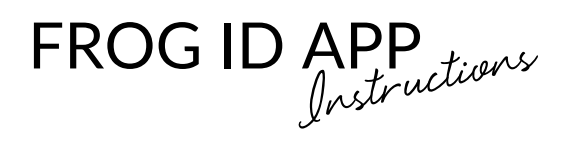

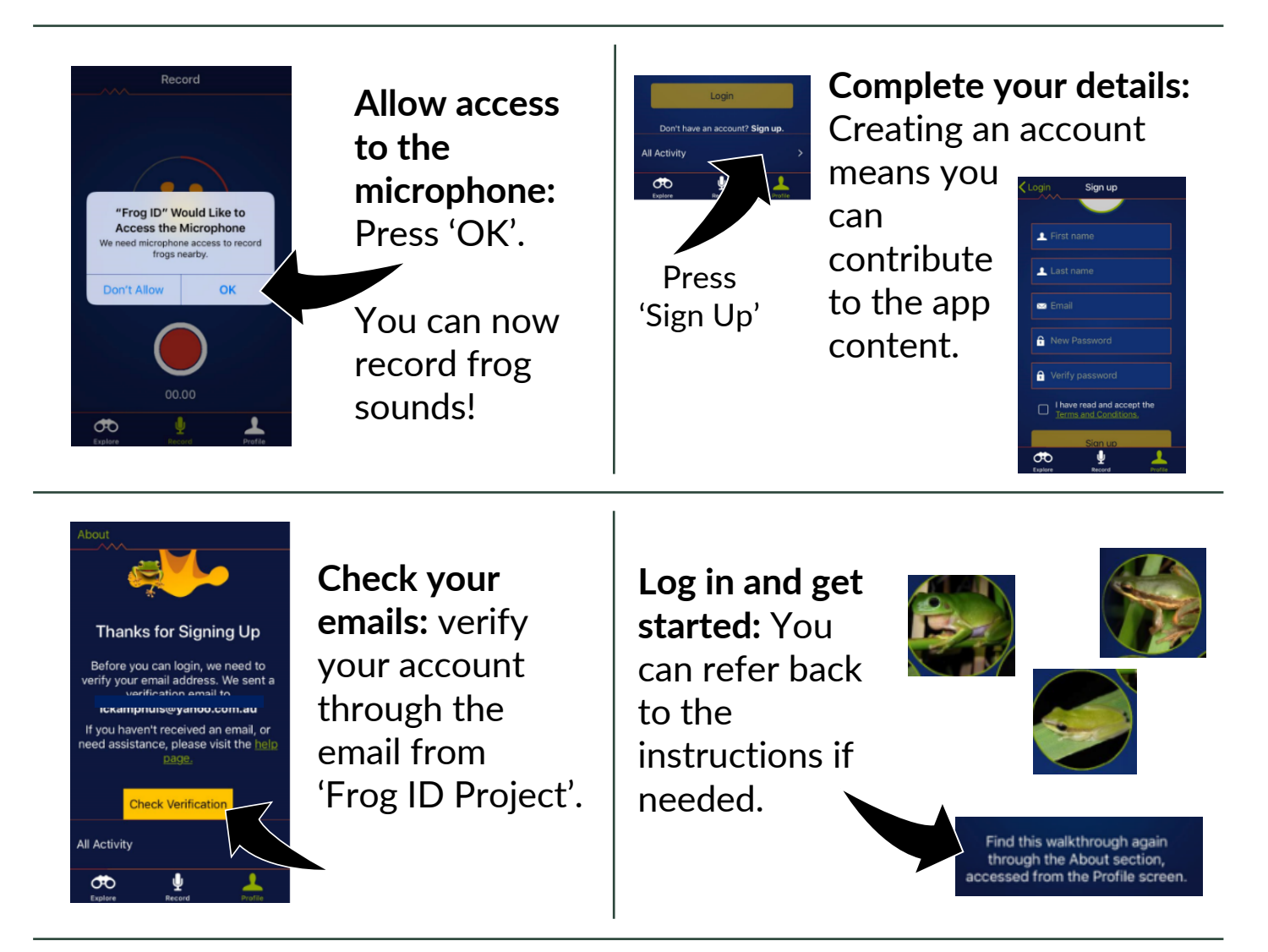

The Corangamite Catchment Management Authority thanks you for taking the time to contribute to this community project.

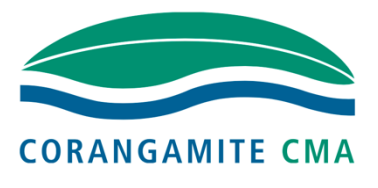

Some other community project partnerships you may be interested in:

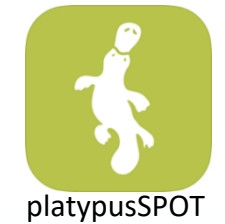

healthy and productive lands and waters card for by thriving communities

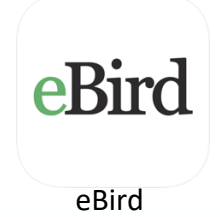

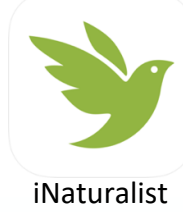

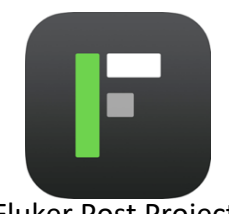

Fluker Post Project

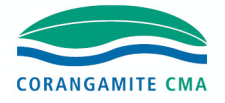